※ Những ngôn ngữ khác Hướng dẫn y tế chỉ được dịch sang tiếng Anh Trung Quốc Hàn Quốc Jđược thông dịch

1

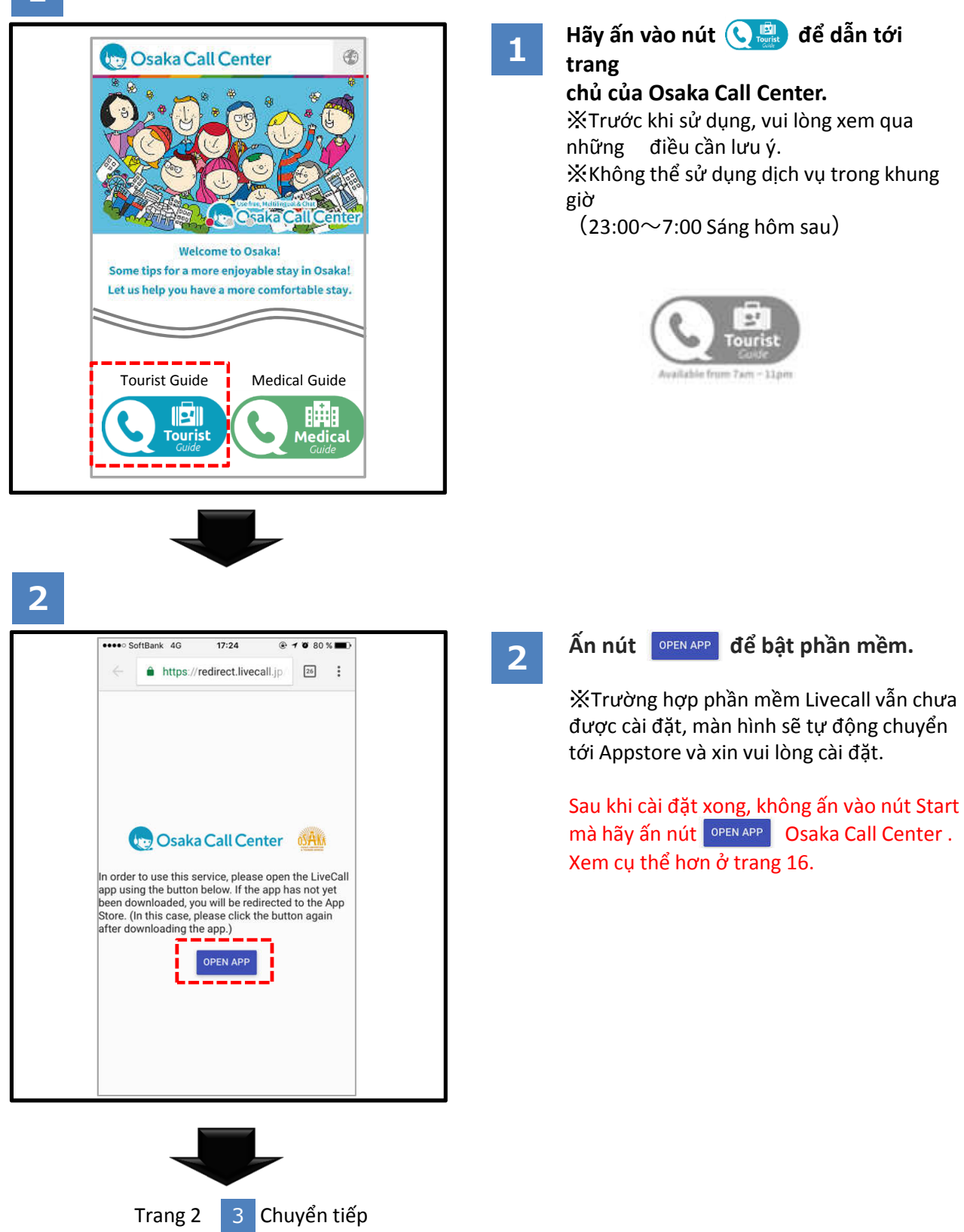

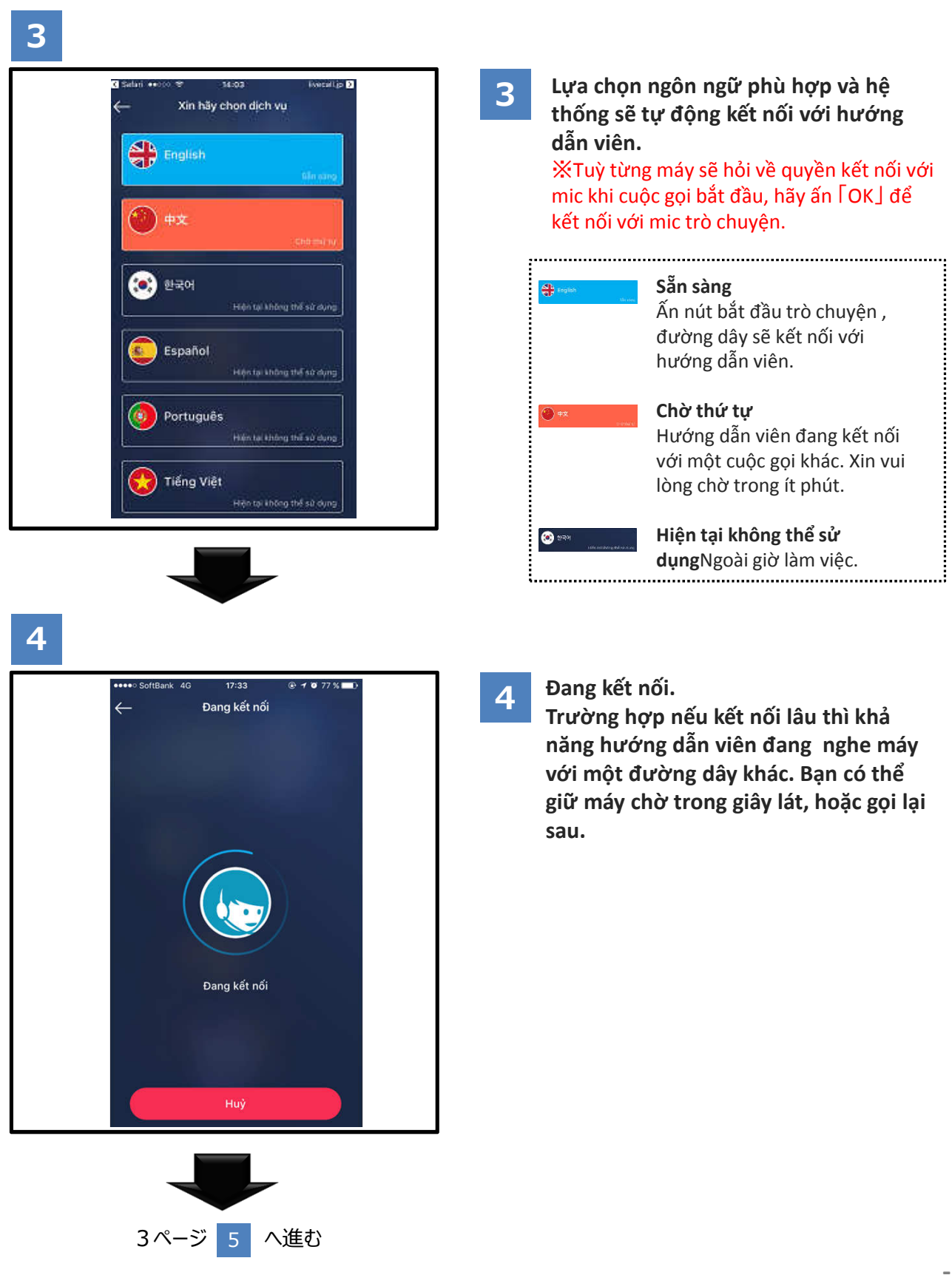

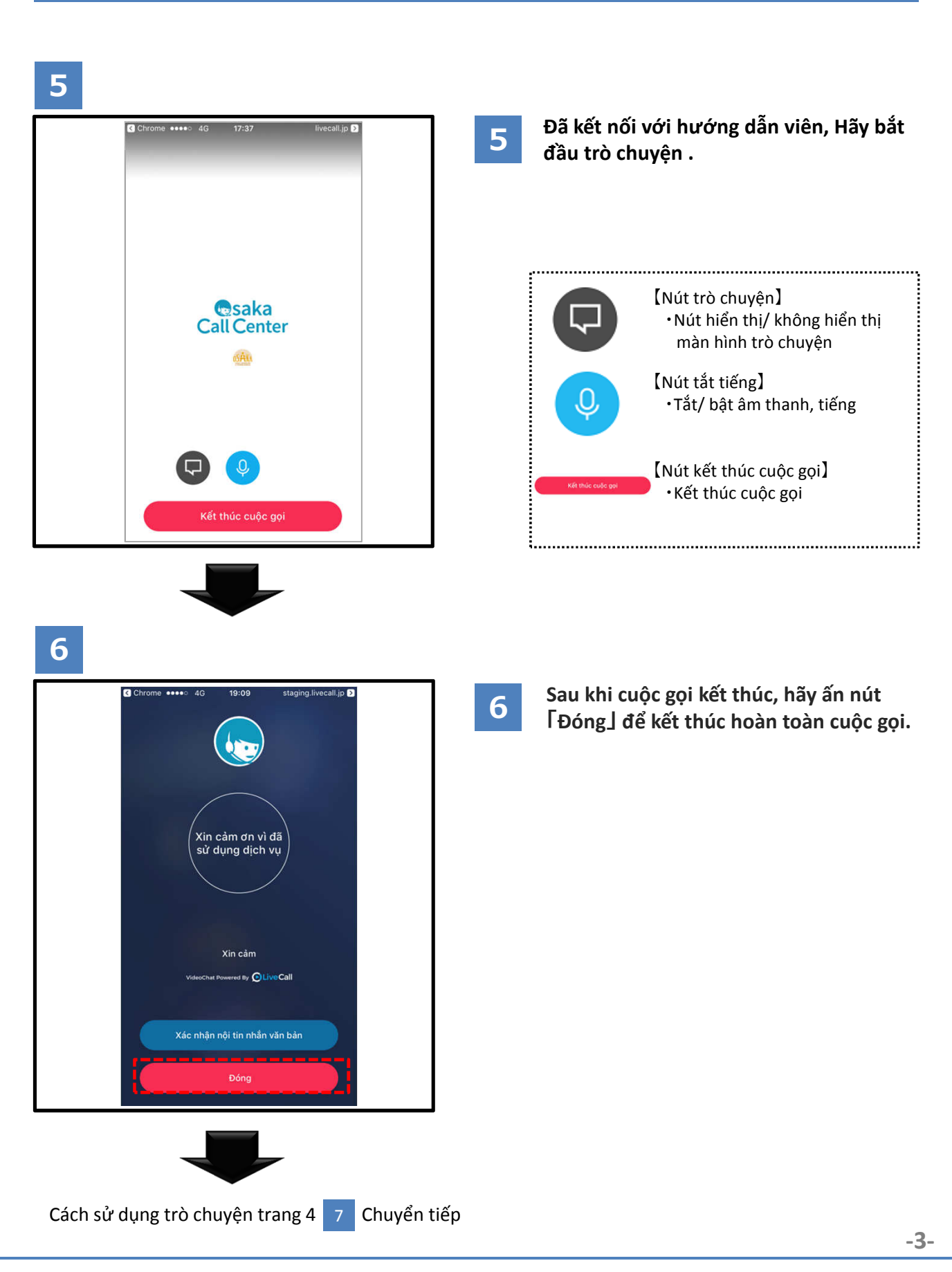

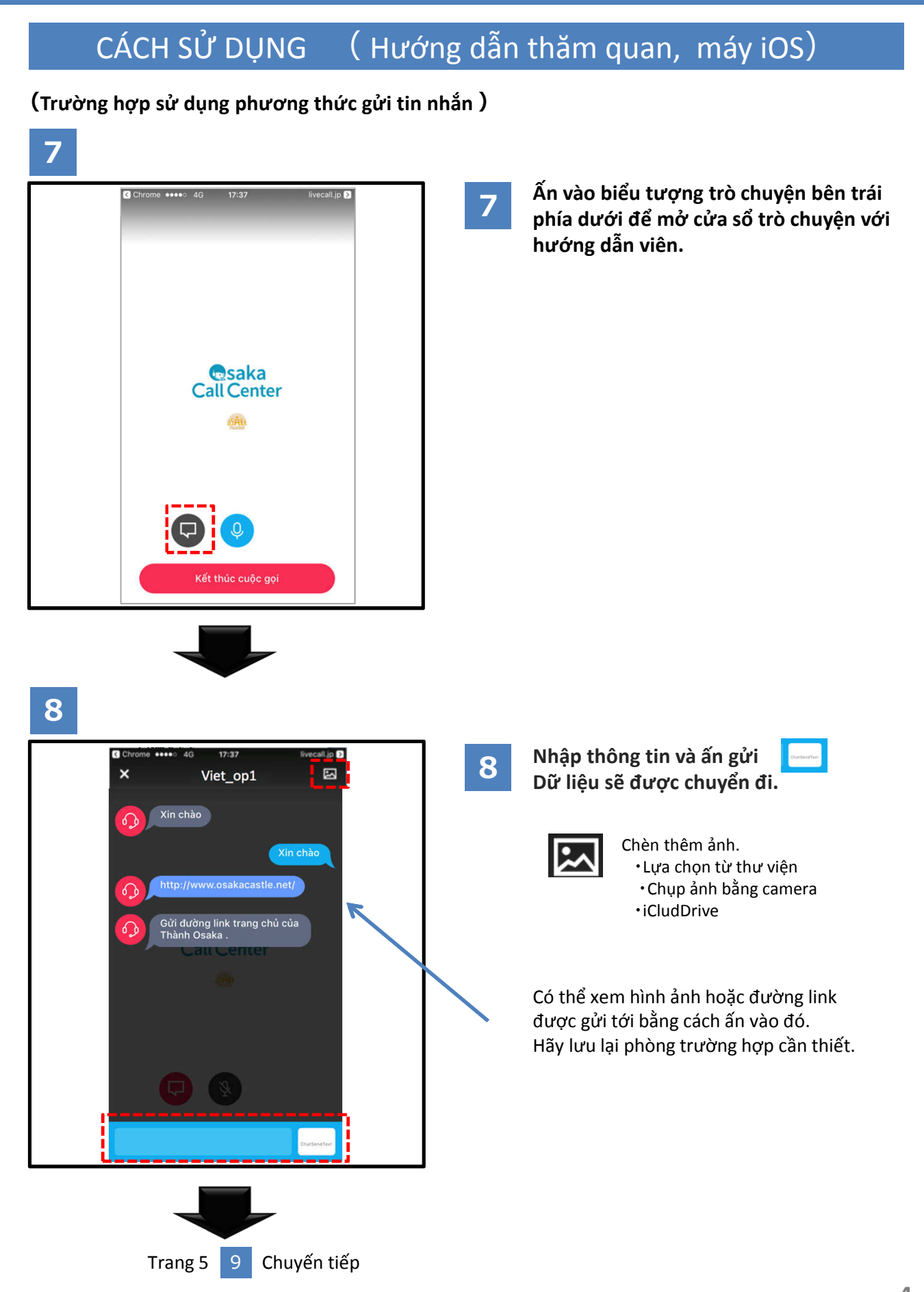

#### (Trường hợp sử dụng phương thức gửi tin nhắn )

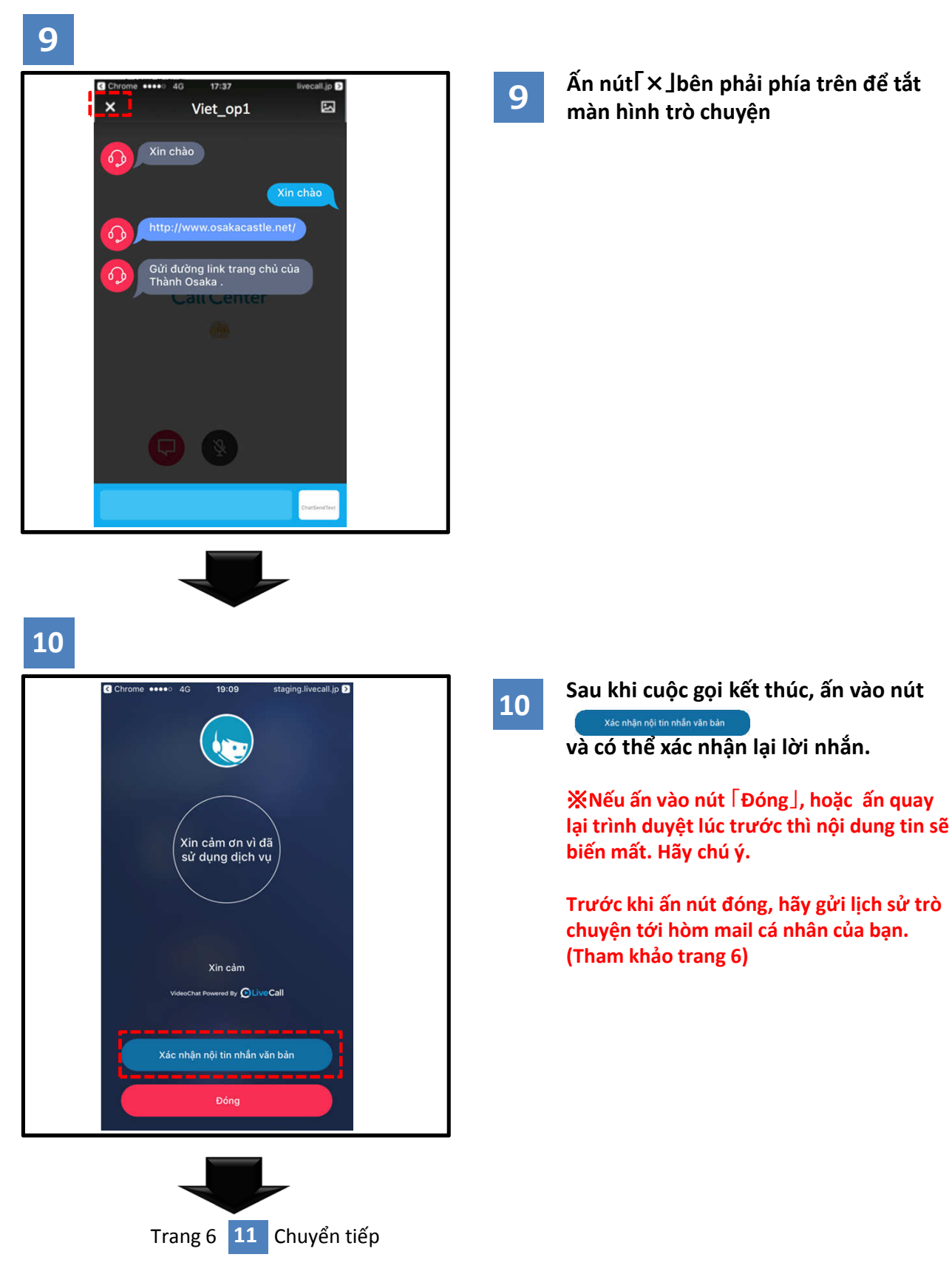

#### CÁCH SỬ DỤNG (Hướng dẫn thăm quan, máy iOS) (Trường hợp sử dụng phương thức gửi tin nhắn ) 11 Chrome •••• 4G 17:39 livecall.jp > Bấm vào nút nằm phía dưới ở màn 11 × hình xác nhận nội dung trò chuyện. Xin chào റ ഹ Gửi đường link trang chủ của Thành Osaka . റ്റ $\square$ 12 Nhập địa chỉ email và ấn nút OK. 12 Xin chào Vui lòng nhập địa chỉ email Huỷ OK qwertyuiop asdfghjkl ↔ zxcvbnm 🗵 123 🌐 👰 dấu cách Nhập Trang 7 13 Chuyến tiếp

#### CÁCH SỬ DỤNG (Hướng dẫn thăm quan, máy iOS) (Trường hợp sử dụng phương thức gửi tin nhắn ) 13 Cơ sở dữ liệu cuộc trò chuyện có thể 13 được xác nhận thông qua đường link. noreply@livecall.jp địa chỉ: Tourism Demo vấn đề: LiveCall chat on 2017-03-02 10:20 **%Không th**ể trả lời lại vì là mail [10:13 Vietnamese\_op1] tự động gửi Xin chào [10:13 Osaka Tourist Guide] Xin chào [10:14 Vietnamese\_op1] Gửi đường link trang chủ của Thành Osaka . [10:14 Vietnamese\_op1] http://www.osakacastle.net/ [10:15 Vietnamese\_op1] File: https://livecall-Đường link dẫn đến tài liệu đã nhận. uploads.s3.amazonaws.com/a5dc5052f668452e9fd246e04088d Đường link sử dụng được 24 giờ. 029?Signature=e%2Fwp%2BJFIDCX7eJOHdFasDnZx11k%3D&Exp ires=1488417648&AWSAccessKeyId=AKIAJRCYAGZCTE7VWPFA (link expires 2017-03-03 10:20)

## Cho phép sử dụng mic trò chuyện

#### Trường hợp lỡ huỷ quyền kết nối mic

[Cài đặt]→[Quyền riêng tư]

Livecall 🚺 Lịch 1 Lời nhắc Instagram Ảnh 🏹 Google Maps  $\odot$ ặt chung Chia sẻ qua Bluetooth S Skype Màn hình & độ sáng n Micrô O LiveCall Hình nền Nhận dạng lời nói CA TestCall Âm thanh & cảm ứng Camera StgCall Siri Sức khỏe 险 WeChat Touch ID & Mật mã HomeKit 👳 LINE Các ứng dụng đã yêu cầu truy cập micrô sẽ xuất hiện tại đây. Pin Thư viện phương tiện Quyển riêng tư Di chuyển & thể chất

#### Cách sử dụng sau khi đã cài đặt xong

@ 88% D

Ĥ

Cài đặt phần mềm bằng cách ấn nút cài đặt tại phần mềm trong Appstore.

12:50

LiveCall 4+

●●●●○ SoftBank 🗢

< Search

iPhone

 $\overset{\frown}{\Im}$ 

Không ấn mở phần mềm ngay mà tắt cửa sổ đó lai.

12:50

LiveCall 4+

88%

<sup>+</sup>OPEN

Related

Q

T18

[Î]

●●●● SoftBank 🗢

< Search

Khởi động phần mềm bằng cách OPEN APP ấn nút trong cửa sổ của Osaka Call Center.

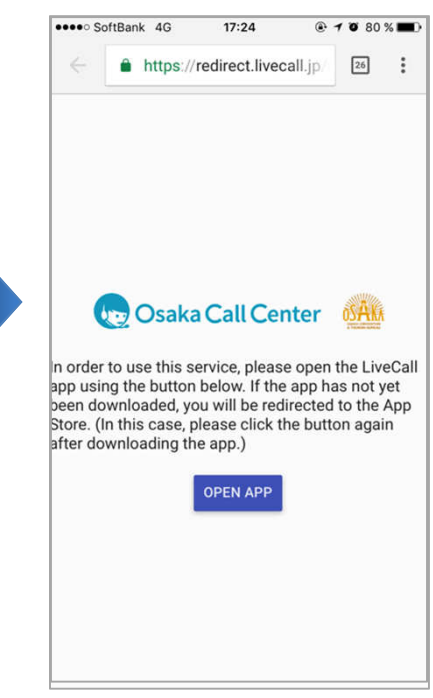

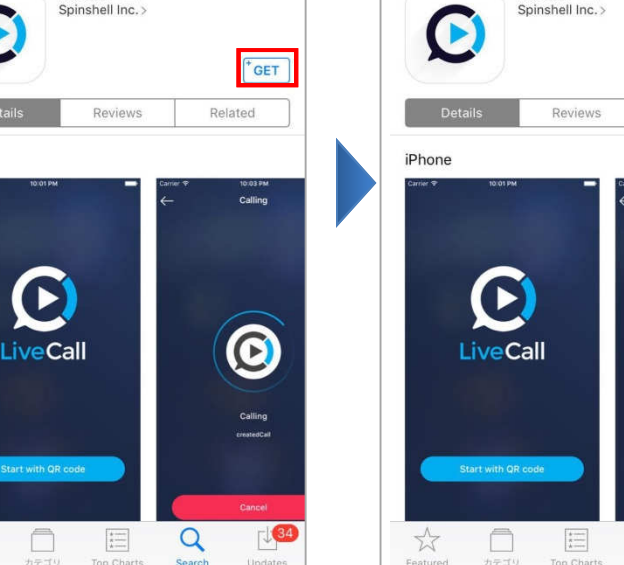

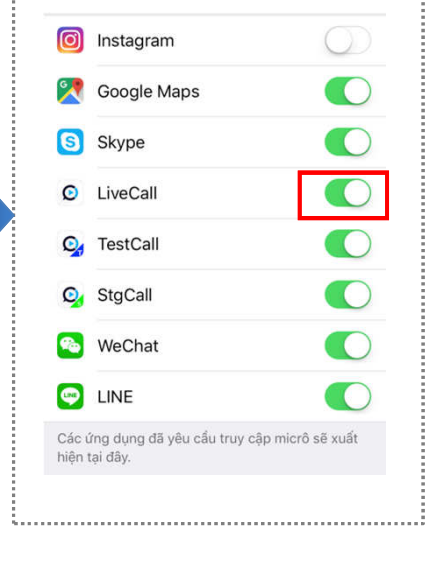

# Chọn từng phần Camera Jvà Micro J, để bật ở mục

#### Trường hợp màn hình chuyển đến mục nhập Tên đăng nhập và mật khẩu

#### Trường hợp màn hình chuyển đến mục nhập Tên đăng nhập và mật khẩu

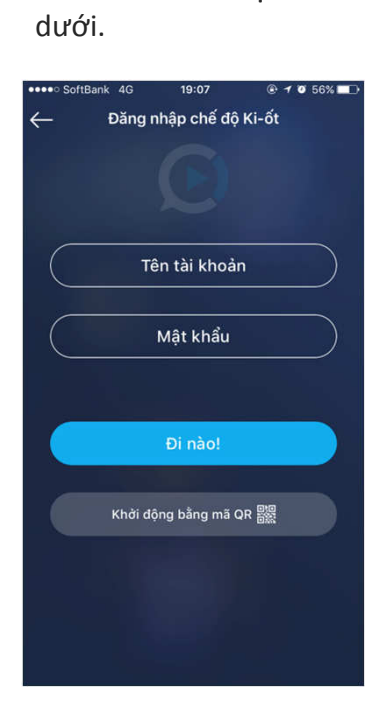

Hãy tắt phần mềm nếu

màn hình hiển thị như bên

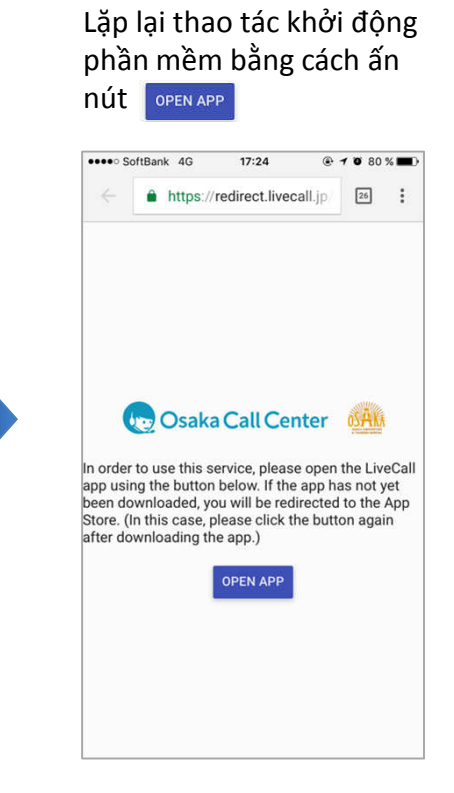